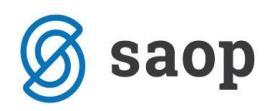

## Zapiranje razredov

Zapiranje razredov najdemo v meniju Letne obdelave - Zapiranje razredov.

| 0                      |                     | SAOP Dvosta                         | avno knjigovodstvo - Podjetje - Trgovina na debelo in drobno                                                                                                    | × |
|------------------------|---------------------|-------------------------------------|----------------------------------------------------------------------------------------------------|---|
| ©<br>Dnevne obdelave ▼ | Ši <u>f</u> ranti 🔻 | SAOP Dvosta<br>Izpisi in pregledi • | avno knjigovodstvo - Podjetje - Trgovina na debelo in drobno<br>Letne obdelave  Pripomočki  Hitri pregled  Nastavitve programa Poročila  Zapri Izračun izravnav Izračun tečajnih razlik Zapiranje razredov Izpis poslovnih knjig ob zaključku leta Prenos v novo obračunsko leto |   |
| Skrbnik 00             | 16                  |                                     |                                                                                                    |   |

Leto – predlaga se nam leto za katero bomo izvajali zapiranje razredov 2013

**Od obdobja – do** - vpišemo od - do katerega obdobja zapiramo razrede (od 001 do 012) **Konto od – do** – vpišemo od katerega do katerega konta bomo zapirali razrede (za vsak razred posebej)

## Zapiramo po analitiki:

- zbirno izberemo v primeru, ko ne želimo imeti vknjižb zapiranja na analitikah na razredih 4 in 7
- *po analitikah*: če želimo, da ima vsaka analitika svojo vknjižbo zapiranja.

**Zapiranje po saldu** uporabite v primeru, ko želite konto zapreti samo z eno protivknjižbo za posamezno analitiko.

**Zapiranje po prometu** pa uporabite v primeru, ko ste na konte 4 in 7 knjižili tako v breme kot v dobro in želite da vam program tako tudi zapira (s tem boste imeli vknjižbe zapiranja na tem kontu v breme in v dobro).

Vpišemo še nastavitve za knjiženje, ki se bodo poknjižile v posredno knjiženje s to avtomatsko obdelavo. Vpišemo:

- v katero obdobje bomo poknjižili: obvezno vpišemo zadnje obdobje poslovnega leta (obdobje 12),
- na katero temeljnico: predlagamo posebno temeljnico (npr. zapiranje razredov),

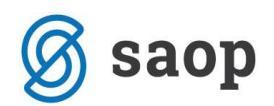

- dogodek, ki mora biti označen kot druge knjižbe,
- datum vknjižbe (PAZITE: datum nastavite na 31.12.2013) in
- opis vknjižbe,

ter potrdimo. Najprej naredimo zapiranje za razred 4 in potem ponovimo zapiranje še za razred 7.

| SAOP Dvostavno                                                                                                    | knjigovodstvo - Podjetje - Trgovina na                                                                                                    | . – 🗆 🗙  |
|----------------------------------------------------------------------------------------------------|----------------------------------------------------------------------------------------------------|----------|
| Zapiranje razredov                                                                                                   |                                                                                                    | 📩 🙀 📩 🎓  |
| Leto<br>Od obdobja<br>Konto od<br>Zapiramo po analitiki                                                              | 2013         001          4          4          Zbirno       ▼         Zapiranje po       ▼         C Saldo       ●         Promet       ● |          |
| Nastavitve knjiženj<br>Obdobje 012<br>Temeljnica ZR<br>Dogodek 8<br>Datum vknjižbe 31.12.2<br>Opis vknjižbe Zapiranj | a<br>Zapiranje razredov<br>zapiranje razredov<br>013 •<br>e razreda 4                                                                      | k.<br>K. |
| Skrbnik 006                                                                                                    | ×                                                                                                    |          |

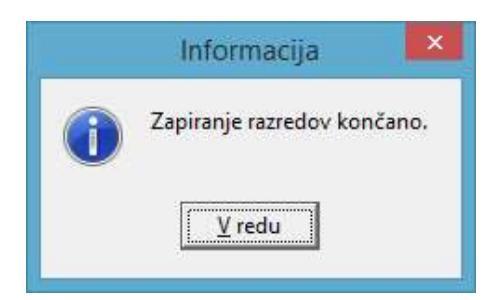

Ko potrdimo nam program javi, da je zapiranje končano, v posrednem knjiženju pa nas čakajo vknjižbe zapiranja razredov.

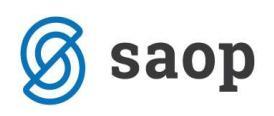

| 0                  |         | SAOP Dvostav           | no knjigovodstvo - I | Podjetje - Trgovi | ina na debelo in drobno | - 🗆 🗙            |
|--------------------|---------|------------------------|----------------------|-------------------|-------------------------|------------------|
| Posredno knjiženje |         |                        |                      |                   | 🤁 7                     | ≿ 🚡 台 🔊 🕅 👧      |
| Oper               | ater St | RBNIK                  | Skrbnik              |                   |                         |                  |
|                    |         | -                      |                      |                   |                         |                  |
| Zap.               | štev.   |                        |                      |                   |                         |                  |
| Dat.dok. 🔹         |         | 6                      | Dat.dok. 💌           |                   | Dat.dok.                | €                |
| Yes                |         | Yea                    | Ye                   | Yen               | E                       |                  |
| Zap.št Temeljnica  | Obd.    | Dogodek Konto          | Znesek v breme       | Znesek v dobro    | Opis                    | Napake uvoza S 🔨 |
| I ZR               | 012     | 8 4000                 | 0,00                 | 536,23            | Zapiranje razreda 4     |                  |
| 2 ZR               | 012     | 8 4005                 | 0,00                 | 92,50             | Zapiranje razreda 4     |                  |
| 3 ZR               | 012     | 8 4005                 | 0,00                 | 278,34            | Zapiranje razreda 4     |                  |
| 4 ZR               | 012     | 8 4005                 | 0,00                 | 636,89            | Zapiranje razreda 4     |                  |
| 5 ZR               | 012     | 8 4006                 | 0,00                 | 113,30            | Zapiranje razreda 4     |                  |
| 6 ZR               | 012     | 8 4006                 | 0,00                 | 1.959,35          | Zapiranje razreda 4     |                  |
| 7 ZR               | 012     | 8 4007                 | 0,00                 | 125,00            | Zapiranje razreda 4     |                  |
| 8 ZR               | 012     | 8 4010                 | 0,00                 | 1.597,97          | Zapiranje razreda 4     |                  |
| 9 ZR.              | 012     | 8 4020                 | 0,00                 | 297,49            | Zapiranje razreda 4     |                  |
| 10 ZR              | 012     | 8 4020                 | 0,00                 | 1.345,62          | Zapiranje razreda 4     |                  |
| 11 ZR              | 012     | 8 40200                | 0,00                 | 479,26            | Zapiranje razreda 4     | 0                |
| 12 ZR              | 012     | 8 4110                 | 0,00                 | 422,80            | Zapiranje razreda 4     |                  |
| 13 ZR              | 012     | 8 4900                 | 7.884,75             | 0,00              | Zapiranje razreda 4     |                  |
|                    |         |                        |                      |                   |                         |                  |
|                    |         |                        | 7.884,75             | 7.884,75          |                         | v .              |
| <                  |         |                        |                      |                   |                         | >                |
|                    |         |                        |                      | Saldo: 0,00       |                         |                  |
| 13 / 13            | N B     | riši <u>R</u> azmejitv | e                    |                   | 🖗 Evidenčno 🗖           | ) Knjiži 🔛 Zapri |
| Skrbnik 006        | 6       |                        |                      |                   |                         | 1.               |

V posrednem knjiženju lahko s klikom na ikono 🎒 v zgornjem desnem delu zaslona izpišemo kontrolno bruto bilanco. To je bruto bilanca, ki upošteva tudi tiste vknjižbe, ki se nahajajo v posrednem knjiženju.

| ø        |              |        | SAOP    | Dvosta | vno knjigovodstvo - | Podjetje - Trgov | ina na debelo in d  | lrobno         |                             | ×   |
|----------|--------------|--------|---------|--------|---------------------|------------------|---------------------|----------------|-----------------------------|-----|
| Posredn  | o knjiženje  |        |         |        |                     |                  |                     | 📴 🙀            | ( 🗟 🖨 🖣 🕅                   | 0 😥 |
|          | Opera        | ater S | RBNIK   |        | •• Skrbnik          |                  |                     | Kon            | trolni dnevnik              |     |
|          | Zap.         | štev.  |         |        |                     |                  | Q                   | Kont           | trolna bruto bilanca        |     |
| Dat.dok. | <u> </u>     |        |         |        | Dat.dok.            |                  | Dat.dok.            | _ Zdru<br>Pred | uženi promet<br>Iled kartic | -   |
| Yes      |              | 1      | 1       |        | Yell                | 臣町               |                     | 1.1.1.3        |                             |     |
| 🔽 Zap.š  | t Temeljnica | Obd.   | Dogodek | Konto  | Znesek v breme      | Znesek v dobro   | Opis                |                | Napake uvoza                | 5 ^ |
|          | 1 ZR         | 012    | 8       | 4000   | 0,00                | 536,23           | Zapiranje razreda 4 |                |                             |     |
|          | 2 ZR         | 012    | 8       | 4005   | 0.00                | 92.50            | Zapiranie razreda 4 |                |                             |     |

Z izpisom kontrolne bruto bilance v posrednem knjiženju lahko pred knjiženjem zapiranja razredov v glavno knjigo preverimo, da nimamo nikjer salda na kontih razreda 4 in 7.

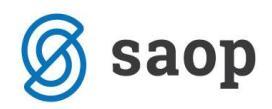

Podjetje - Trgovina na debelo in drobno

Datum: 12.12.2013 Stran: 1

## Kontrolna bilanca za leto 2013 Od obdobja: 001 Januar Do obdobja: 012 December

| Konto | Naziv                   |                            |              |                  |                  |                     |
|-------|-------------------------|----------------------------|--------------|------------------|------------------|---------------------|
|       | Otvoritev Breme / Dobro | Promet Breme               | Promet Dobro | Kumulativa Breme | Kumulativa Dobro | Saldo Breme / Dobro |
| 4000  | Porablje                | en material pri izdelavi p | proizvodov   |                  |                  |                     |
|       |                         | 538,23                     | 536,23       | 538,23           | 536,23           |                     |
| 4005  | Porablje                | en material razno          |              |                  |                  |                     |
|       |                         | 1.007,73                   | 1.007,73     | 1.007,73         | 1.007,73         |                     |
| 4006  | Materia                 | lvzorci                    |              |                  |                  |                     |
|       |                         | 2.072,65                   | 2.072,65     | 2.072,65         | 2.072,65         |                     |
| 4007  | Porablje                | ena voda                   |              |                  |                  |                     |
|       |                         | 125,00                     | 125,00       | 125,00           | 125,00           |                     |
| 4010  | Stroški                 | pomožnega material         |              |                  |                  |                     |
|       |                         | 1.597,97                   | 1.597,97     | 1.597,97         | 1.597,97         |                     |
| 4020  | Stroški                 | energije-elektrika         |              |                  |                  |                     |
|       | 10.171.82               | 1.643,11                   | 1.643,11     | 1.643,11         | 1.643, 11        |                     |
| 40200 | STROŠ                   | KI ENERGIJE - ELEKTRIK     | A            |                  |                  |                     |
|       |                         | 479,28                     | 479,28       | 479,26           | 479,26           |                     |
| 40    | StroSk                  | ti materiala in em         | balaZe       | 7 404 05         | 7 101 05         |                     |
|       | 20020                   | 7.461,95                   | 7.461,95     | 7.461,95         | 7.461,95         |                     |
| 4110  | Stroški                 | prevoznih storitev         |              |                  |                  |                     |
|       |                         | 422,80                     | 422,80       | 422,80           | 422,80           |                     |
| 41    | StroSk                  | i storitev                 | 100.00       | 100.00           | 100.00           |                     |
|       |                         | 422,80                     | 422,80       | 422,80           | 422,80           |                     |

Postopek ZAPIRANJE RAZREDOV je ponovljiv postopek. Če npr. s pregledom kontrolne bruto bilance ugotovimo, da nek konto ni zaprt, lahko v posrednem knjiženju vse knjižbe zbrišemo, kontu nastavimo manjkajoči konto zapiranja in celoten postopek ponovimo.

Če je vse v redu lahko vknjižbe prenesemo v glavno knjigo z ikono 🗳 🕼 .

Tako zapremo vse stroške oz. odhodke in prihodke. V posredno knjiženje ročno doknjižimo še končne vknjižbe.

Preden pa naredimo prenos v novo leto moramo obvezno narediti **usklajevanje kumulative in zaprtih zneskov** (str. 7, 8).

SAOP d.o.o.